東京インタープレイ 作成日:2017/5/25

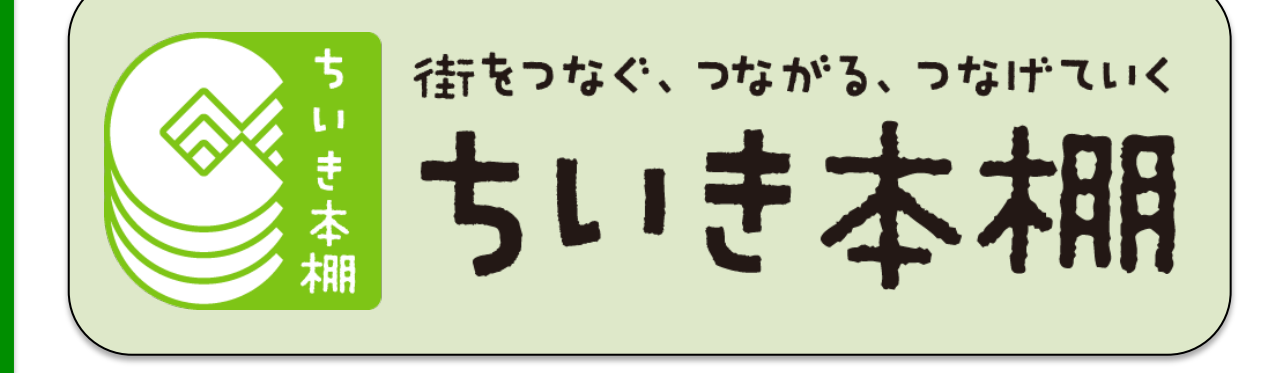

### スタートアップマニュアル 2017.5.25

| (準備)<br>申込方法<br>掲載できる文書<br>文書公開の手順                          | ····P2<br>····P3<br>····P4                        | 【応用】<br>公開期間の設定<br>本棚の編集<br>リンクURLの取得<br>バナーの取得と活用 | ···P15<br>···P16<br>···P18<br>···P22 |
|-------------------------------------------------------------|---------------------------------------------------|----------------------------------------------------|--------------------------------------|
| 【開始】<br>本棚にログイン<br>PDFのアップロード<br>文書の詳細設定<br>一般公開<br>公開状態の確認 | ····P6<br>····P8<br>····P10<br>····P12<br>····P14 |                                                    | į                                    |

#### 東京インタープレイ株式会社

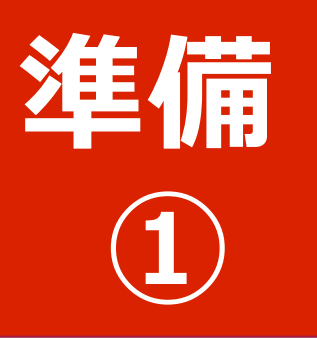

ちいき本棚への 参加申込方法

### 1. お申し込みはお電話・FAX・メールにて

## TEL:03-5825-4028

運営会社 東京インタープレイ株式会社 営業時間 平日 10:00~18:00 FAX:03-5825-4037 email:info@tokyo-ip.co.jp

#### ◆お申し込み時に以下の内容をお伝えください

(FAXの場合は本ページを申込用紙としてご使用ください)

| ①自治体名       |  |
|-------------|--|
| ②担当部署名      |  |
| ③担当部氏名      |  |
| ④連絡先電話番号    |  |
| ⑤連絡先メールアドレス |  |

2. 弊社担当より、ちいき本棚のIDと パスワードをメールにてお知らせします

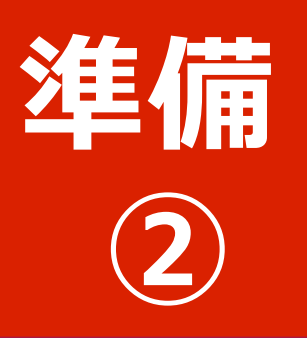

## ちいき本棚で掲載 できる文書のご案内

#### 1. PDFファイルのみ扱えます

以下の点は事前にご確認ください。

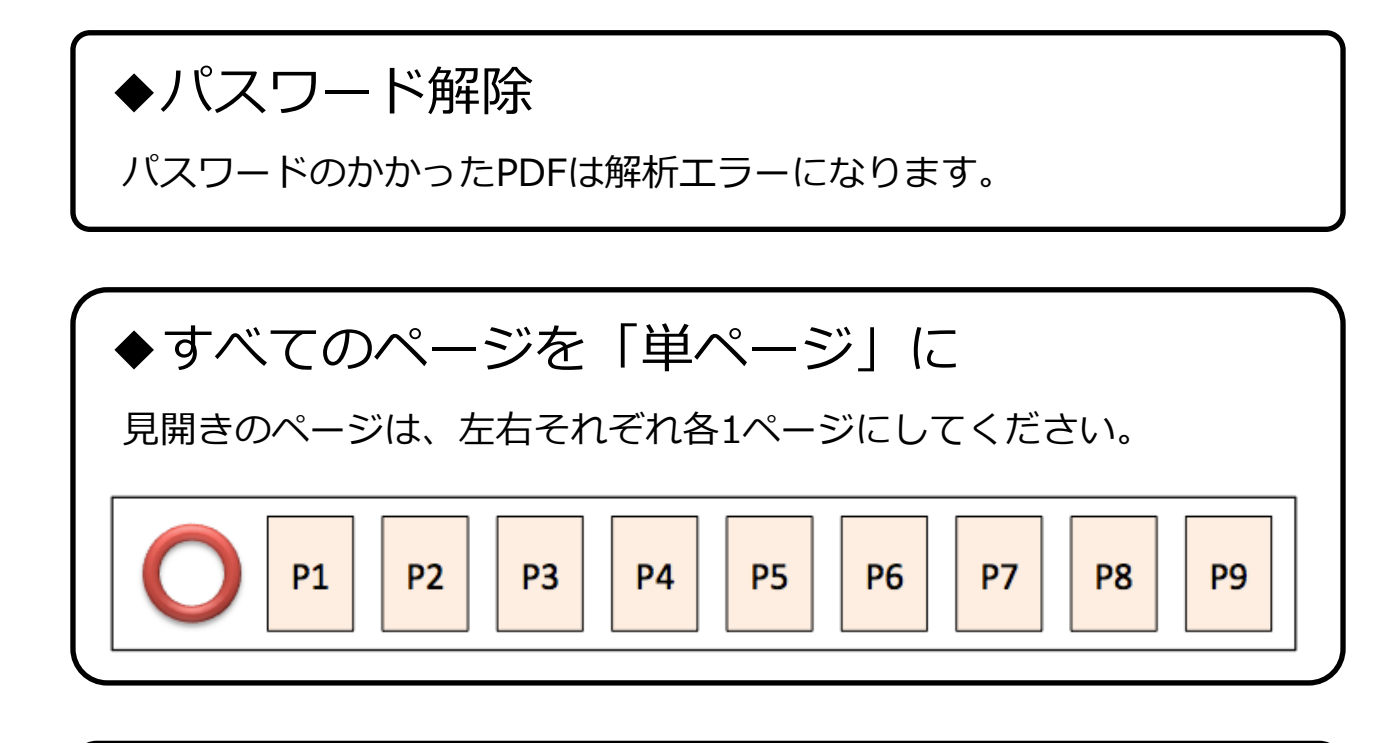

#### ◆余白やトンボの削除

PDFで表示されているページがそのまま電子ブックになります。余白や トンボ(印刷物の外周部に表示される線)など、余分な表示がないPDF をご利用ください。

#### 2. 広報誌、議会だより、観光案内、または それらに準ずる冊子を掲載できます

詳細は弊社担当にお尋ねください。

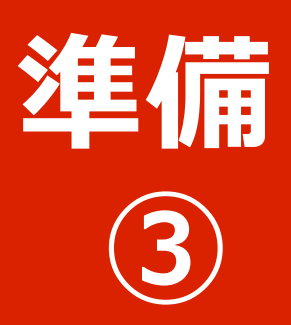

文書公開の手順 1/2

#### 【基本】

### 1. ちいき本棚の管理画面にログイン

# 

#### 3. 文書の詳細設定

表紙の有無やページめくり方向などを設定し、一般公 開前に文書の見え方を確認します。

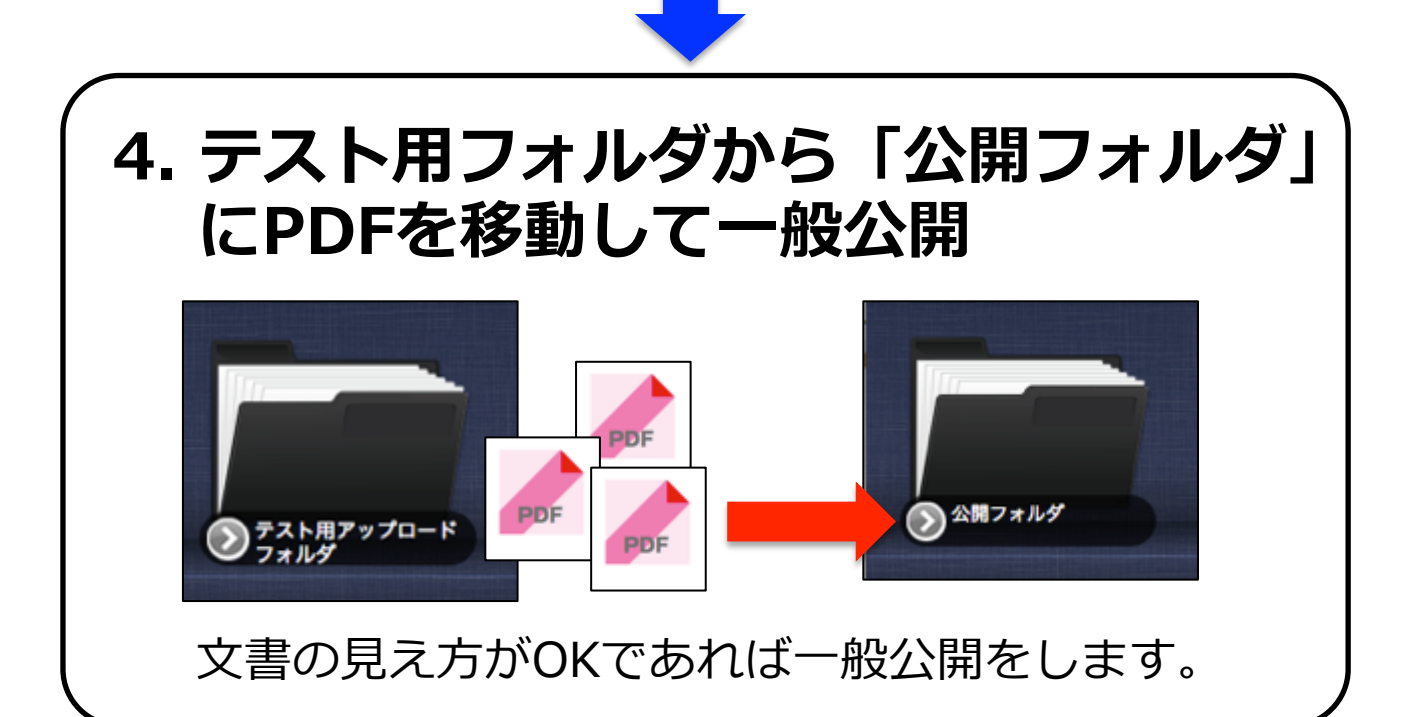

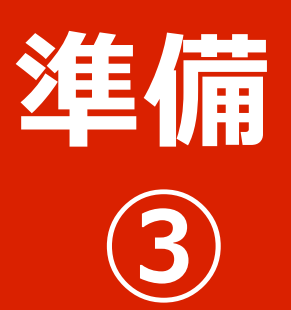

文書公開の手順 2/2

### 【応用】

### 5. リンクURL (QRコード)の取得

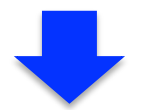

### 6. Webサイト等にリンクを設置

- ◆自治体のHPにリンクを貼る
- ◆SNSやメールにリンクを貼る
- ◆紙媒体にQRコードを掲載する etc…

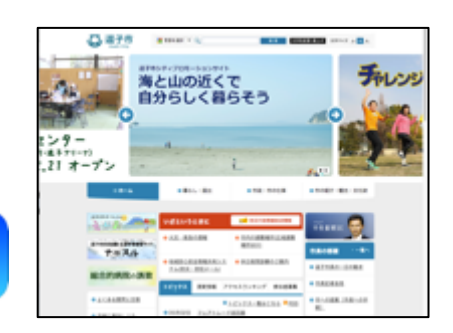

住民の方にもスマホ、タブレット、パソコンから自治体 の広報物を電子ブックで快適に閲覧いただけます。

y f

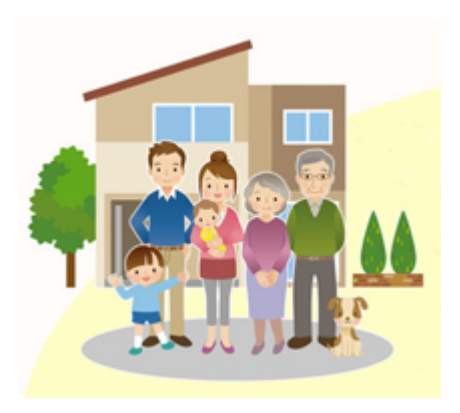

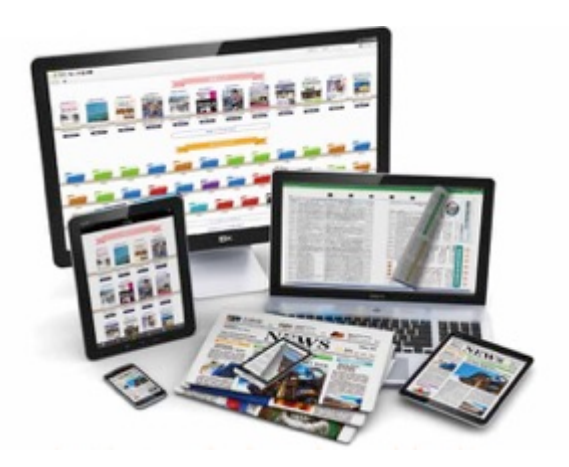

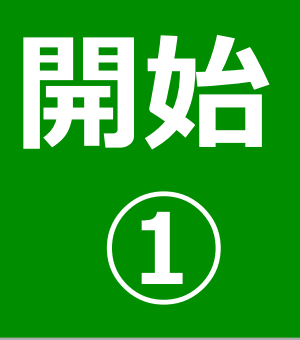

## ちいき本棚の 管理画面にログイン 1/2

#### 1. パソコンのWebブラウザでちいき本棚の URLにアクセスします

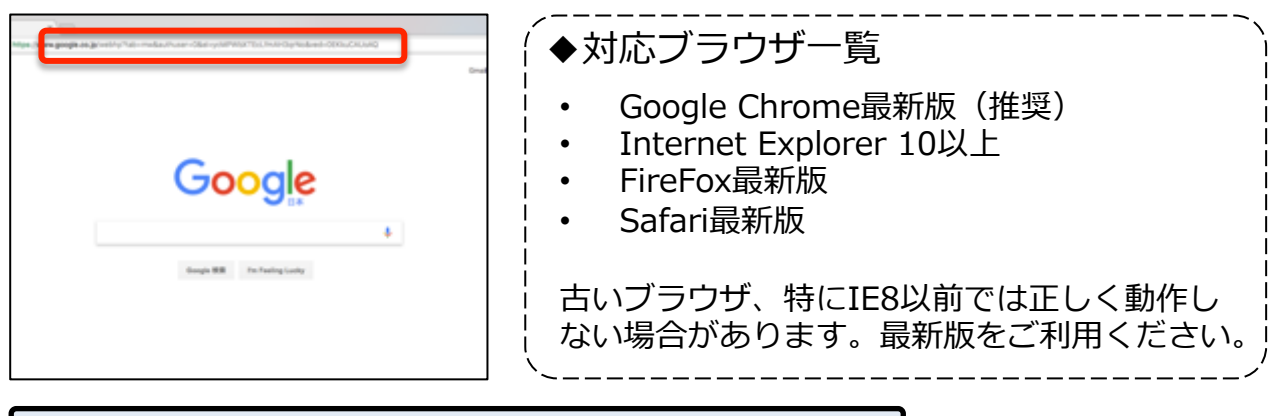

ちいき本棚URL

https://cccc.backshelf.jp

#### 2. ログイン画面でユーザーIDとパスワード を入力します

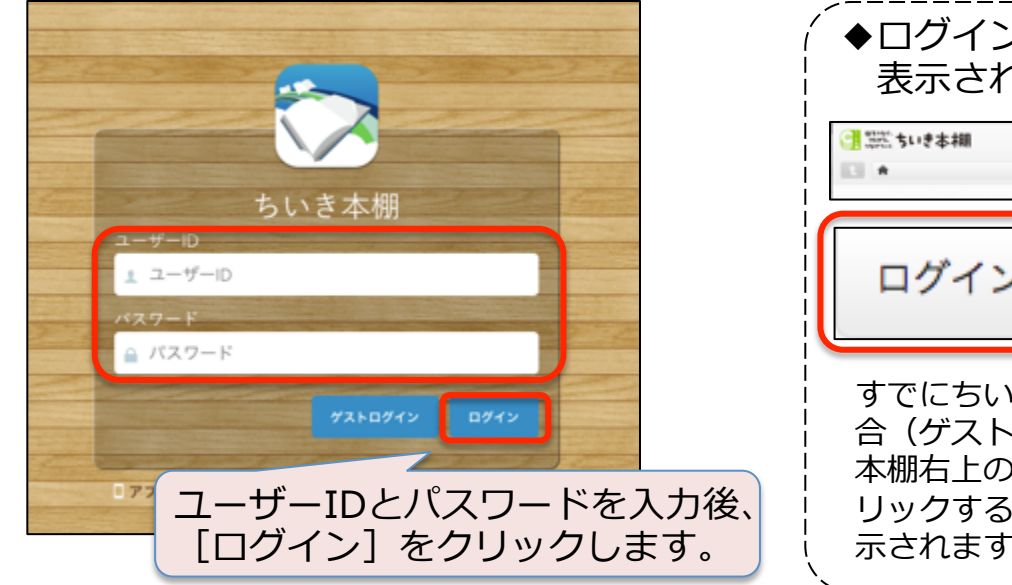

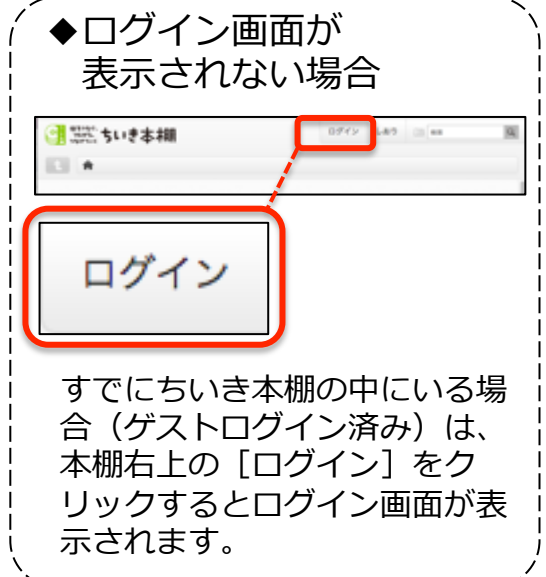

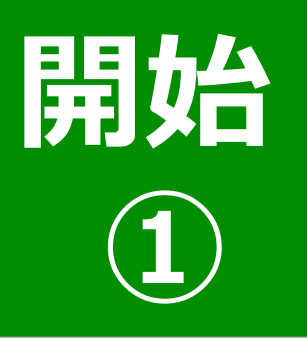

## ちいき本棚の 管理画面にログイン 2/2

#### 3. ログインに成功すると、本棚の管理画面 が表示されます

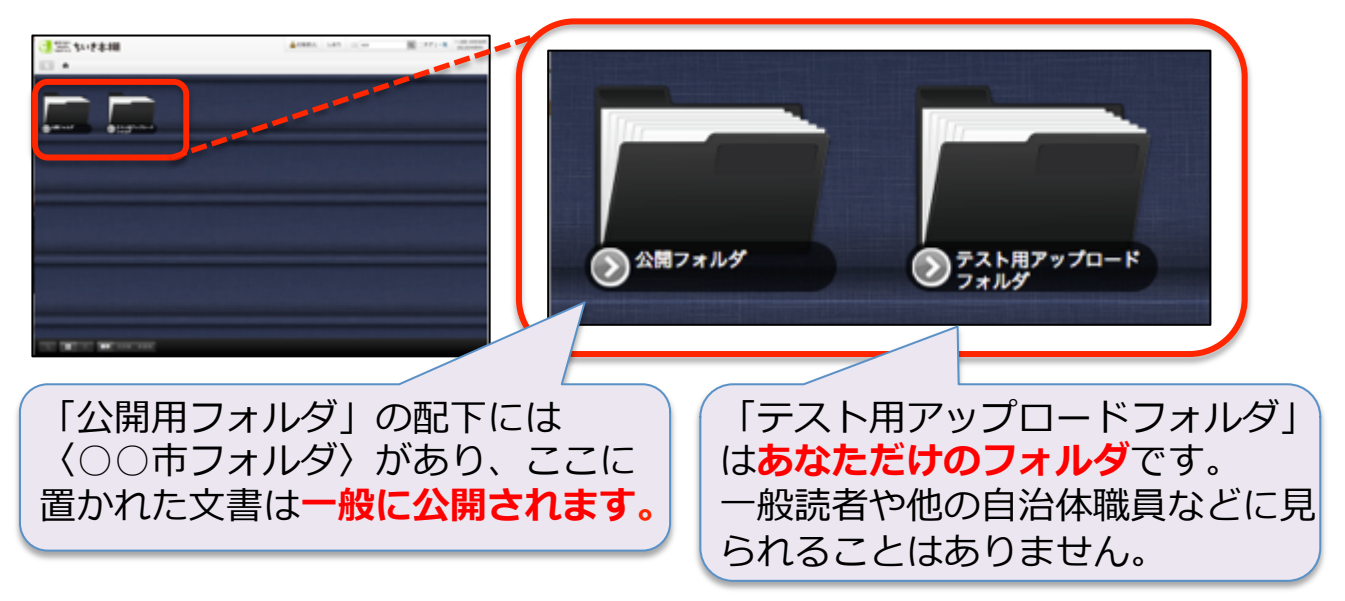

#### ◆ちいき本棚のフォルダ構造

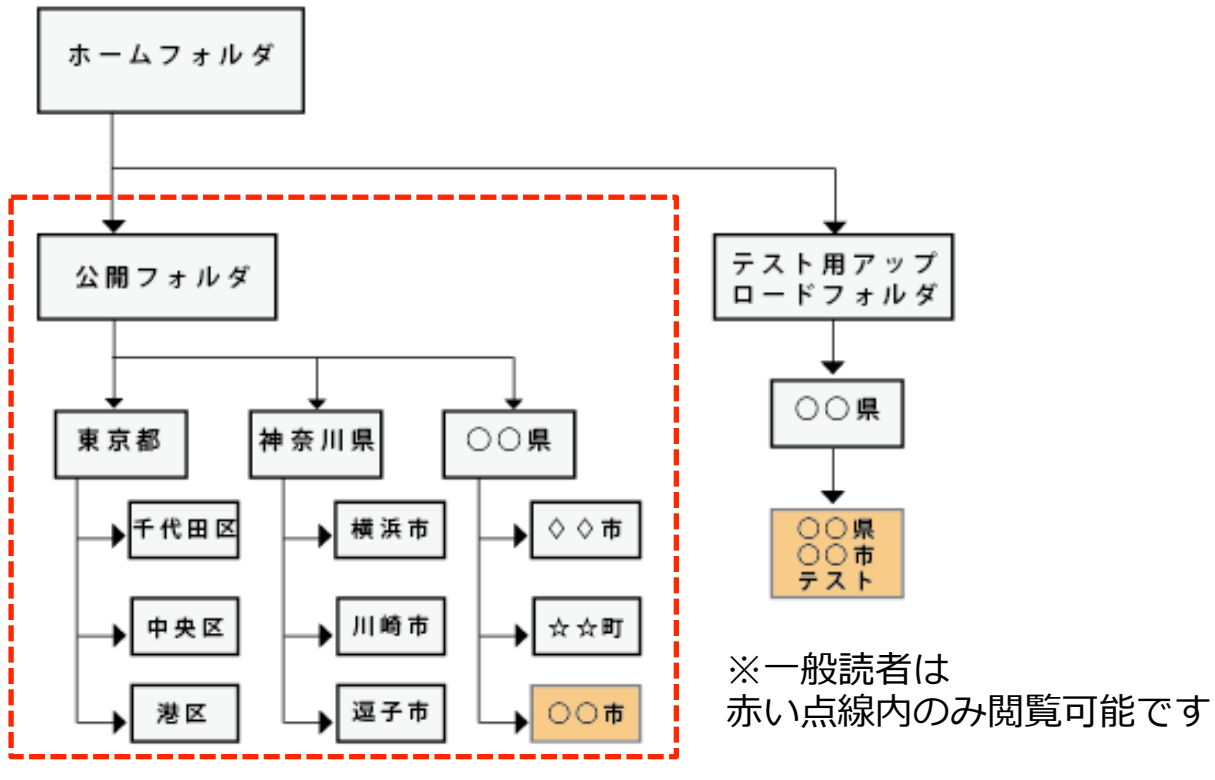

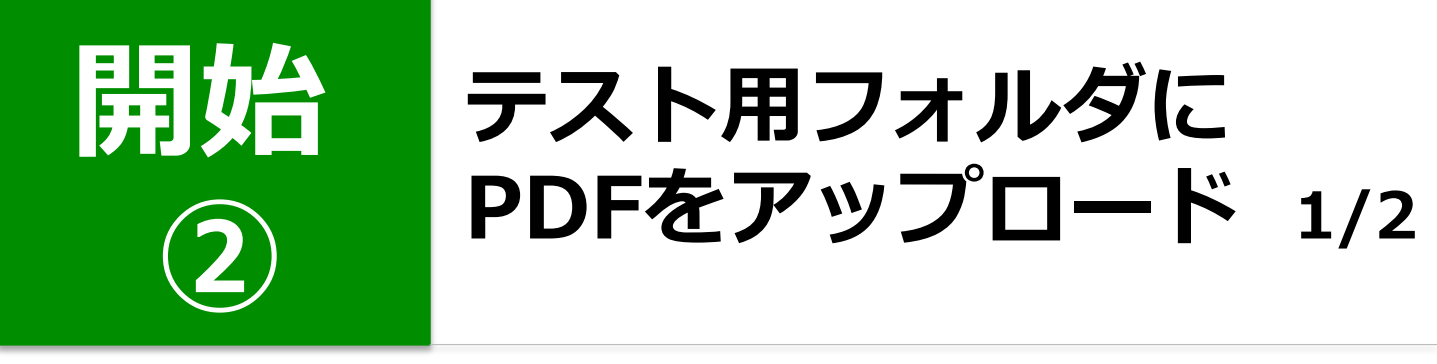

1.「テスト用アップロードフォルダ」内の 「〇〇県〇〇市テスト」フォルダを開き ます

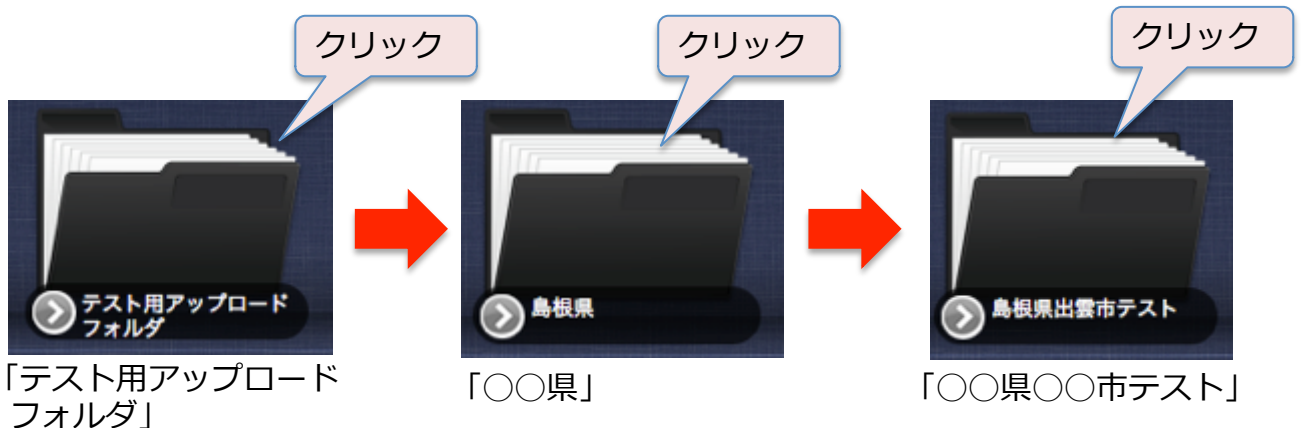

2. 「〇〇県〇〇市テスト」フォルダ内に PDFファイルをドラッグ&ドロップで 送り込みます

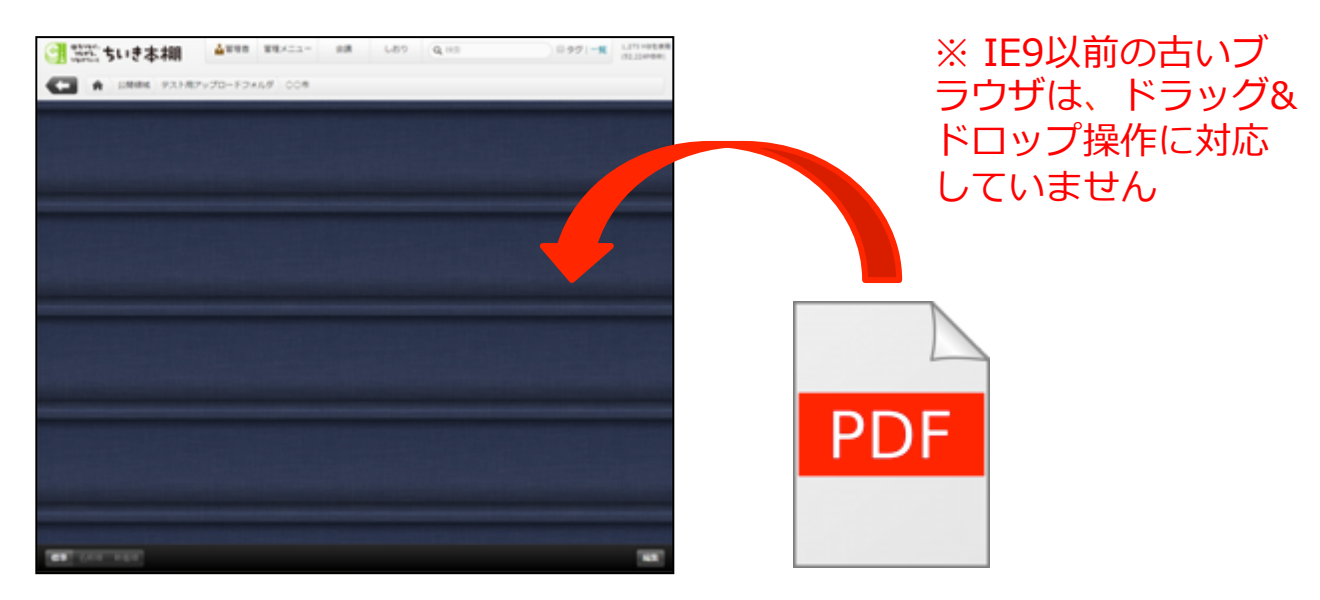

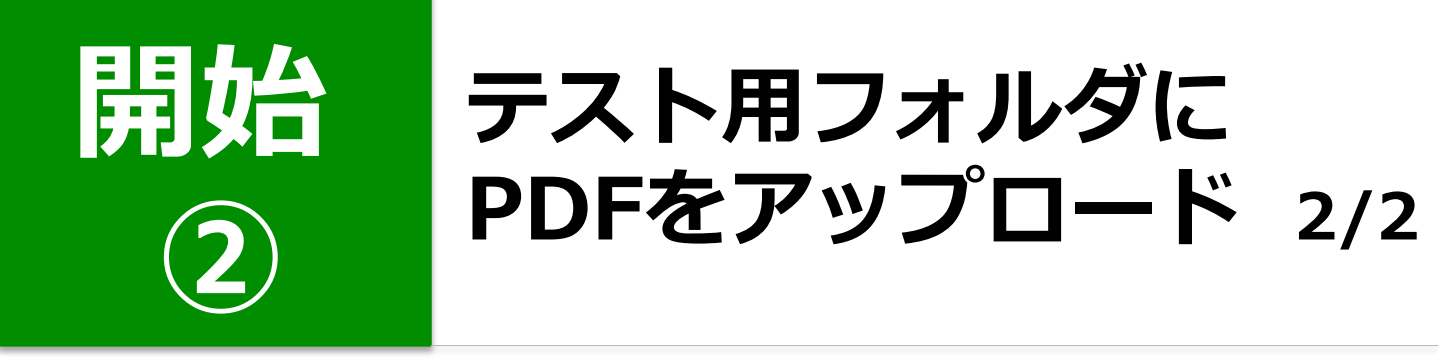

3. アップロード画面で [開始] をクリック します

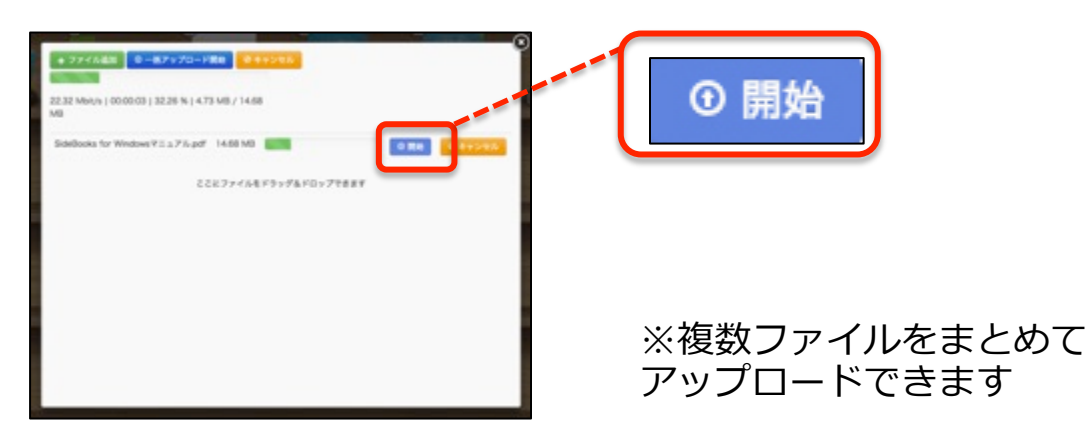

4. ファイルの自動解析が終了し、表紙が表示されたらアップロード完了です

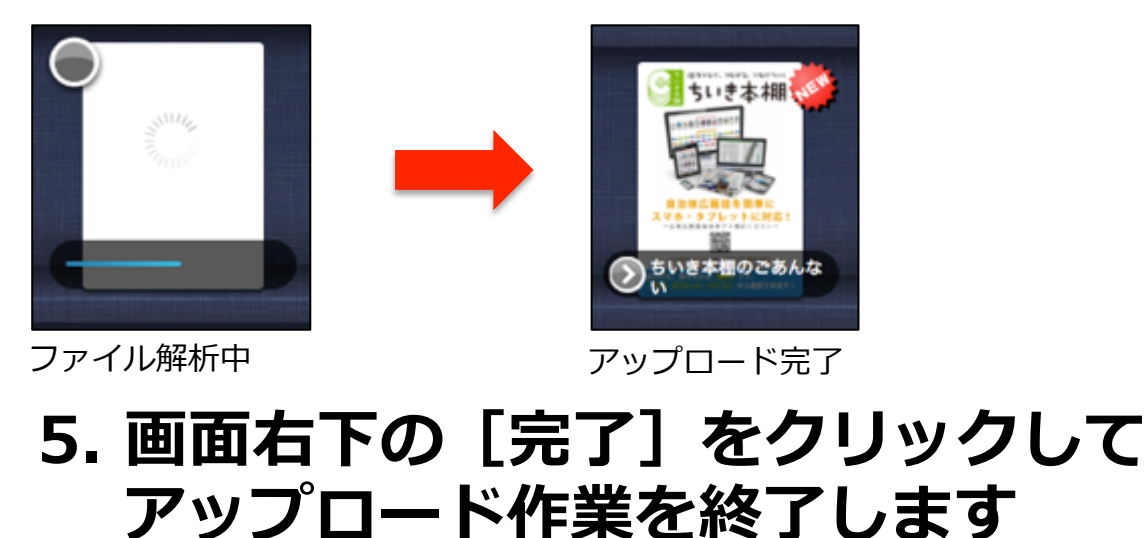

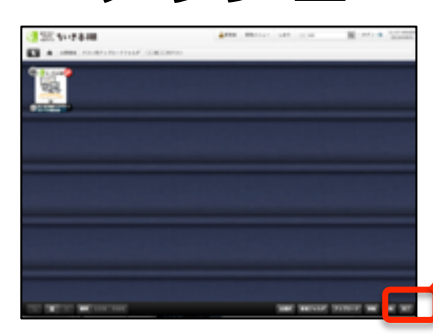

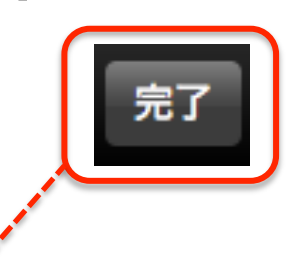

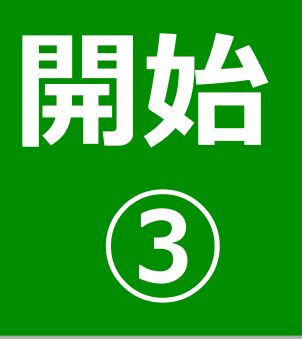

### 文書の詳細設定 1/2

#### 1. 文書の表紙右下にある [ 〉] をクリック して、ファイルのプロパティを開きます

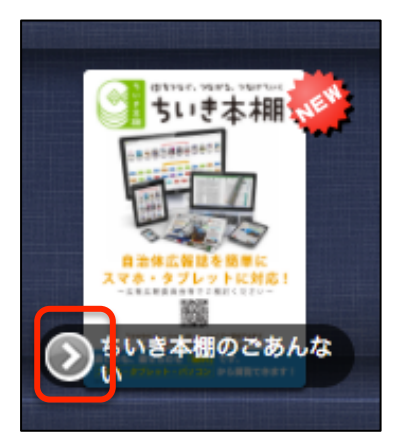

#### 2. プロパティの [編集] をクリックして 編集画面を表示します

| 51.9838 | ちいき本棚のさ      | であんない                            |                                |              |                                  |
|---------|--------------|----------------------------------|--------------------------------|--------------|----------------------------------|
|         | ファイル情報       |                                  | S1-2410                        | タイトルを入力      |                                  |
|         | 771ND        | 3206 [7sy9k8sx7z]1do55]          | 2-2                            | ちいき本棚の       | )ごあんない                           |
| 10.0    | ファイル形式 (容量)  | pdf (0.34M)                      | ATTA ATTA ATTACAN              | ファイル情報       |                                  |
|         | <b>1</b> 11  |                                  | The local division of the same | ファイルロ        | 3206 [7sy9k8sx7zj1do55]          |
| ダウンロード  | 更新日時 (パージョン) | 2017/05/09 12:53:42 (v           | 光7                             | ファイル形式 (容量)  | pdf (0.34M)                      |
| (0.8)   | 場所           | ホーム>公開領域>テスト月                    | キャンセル                          | 全球目時         | 2017/05/09 12:53:37              |
|         | アップロード者      | "管理者"<                           | アップデート                         | 更新日時(パージョン)  | 2017/05/09 12:53:42 (ver.1)      |
|         | ページ数         | 2ページ                             |                                | 48.75        | ホーム>公開領域>テスト用アップロードフォルダ          |
|         | 表紙           | 表紙あり                             |                                | アップロード者      | (変更) 管理者'(()))                   |
|         | 語C方向         | 左綴じ                              |                                | ページ数         | 2-1-1/                           |
|         | 本程内の表示位置     | 4番目                              |                                | 表紙           | 888.8-2 4                        |
|         | 内容           |                                  |                                | 読む方向         | 2000 0                           |
|         | 関連タグ         |                                  |                                | 本極内の表示位置     | 4 B                              |
|         | おすすめ度        | -                                |                                | 内容           |                                  |
|         | このファイルへのリンク  | ・ダスト用リンクURL(ロク                   |                                |              |                                  |
|         |              | https://open.backshelf.jp/?serve |                                | 関連タグ(カンマ区切り) | カンマ豆刈りで簡単タグを入力 (例 キーワード1,キーワード2) |
|         |              | ・通常ユーザー用リンクURL                   |                                | おすすめ皮        | 0 • •                            |
|         |              | https://open.backsheff.jp/?serve |                                | このファイルのアクセ   | ス種製                              |
| 通堂のプロ   | 1パティ 面面      | ī                                |                                | ユーザーノグループ    |                                  |
|         |              | 4                                |                                | ○ 余閑         |                                  |

編集画面

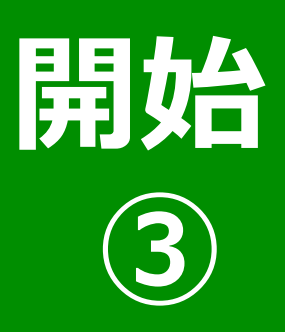

## 文書の詳細設定 2/2

#### 3. 文書の詳細を設定します

| and the second second                                                                                                    | 97 N         |                                   |
|----------------------------------------------------------------------------------------------------|--------------|-----------------------------------|
|                                                                                                    | ちいき本棚の       | ごあんない                             |
| A REAL                                                                                                    |              |                                   |
|                                                                                                    | ファイル情報       |                                   |
| and a second second sec | ファイルID       | 3206 [7sy9k8sx7zj1do55]           |
| 完了                                                                                                    | ファイル形式(容量)   | pdf (0.34M)                       |
| キャンセル                                                                                                    | 登録日時         | 2017/05/09 12:53:37               |
| アップデート                                                                                                    | 更新日時 (パージョン) | 2017/05/09 12:53:42 (ver.1)       |
|                                                                                                    | 場所           | ホーム > 公開領域 > テスト用アップロードフォルダ       |
|                                                                                                    | アップロード者      | [変更] 管理者"<                        |
|                                                                                                    | ページ数         | 2ページ                              |
| (2)                                                                                                    | 表紙           | 888.0 4                           |
| (3)                                                                                                    | 読む方向         | TARC I                            |
| <b>4</b>                                                                                                    | 本棚内の表示位置     |                                   |
| Š                                                                                                    | 内容           | `z============================    |
|                                                                                                    |              |                                   |
|                                                                                                    |              | <u></u>                           |
| 6                                                                                                    | 関連タグ(カンマ区切り) | 「カンマ区切りで間違タグを入力(例:キーワードT, キーワード2) |
|                                                                                                    | おすすめ度        | 0+                                |
|                                                                                                    | このファイルのアクセス  | 5. 權限                             |
|                                                                                                    | ユーザー/グループ    |                                   |
|                                                                                                    | ○ 全国         |                                   |

#### 4. [完了] をクリック して終了します

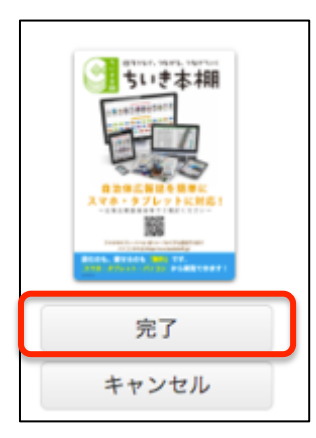

※①~③は文書閲覧時に影響しますので必ず確認してください

#### ① タイトル

公開用のタイトルに変更できます。

#### ②表紙(あり/なし)

表紙ありの場合:先頭ページが単 ページになり、2ページ以降が見開 きのペアになります。

表紙なしの場合:先頭ページも含 めて2ページずつ見開きのペアにな ります。

#### ③ 読む方向 (左綴じ/右綴じ)

ページめくりの方向を設定します。 概ね、ヨコ書きの文書は右綴じ、 タテ書きの文書は左綴じです。

#### ④本棚内の表示位置

本棚内での表示位置を変更できます。

#### ⑤内容

文書の説明文を設定できます。

#### ⑥関連タグ

検索用のキーワードタグを設定 できます。

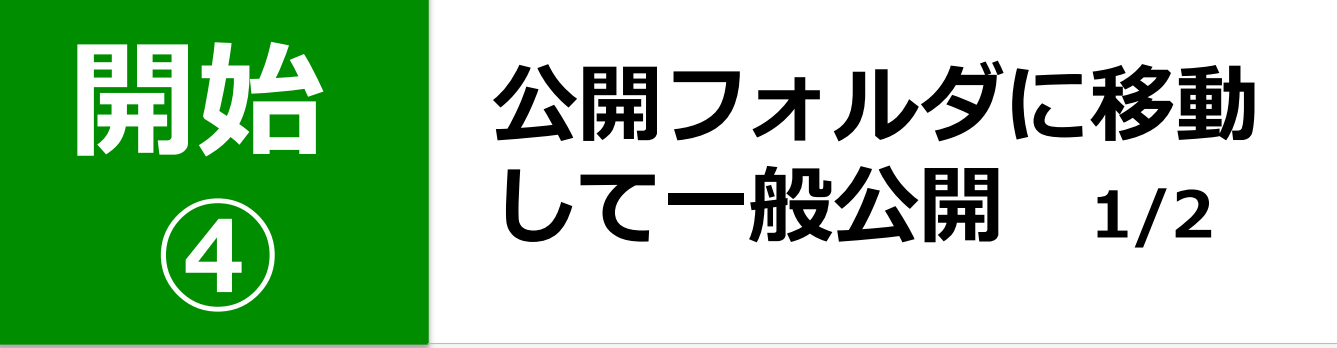

#### 1. 「テスト用アップロードフォルダ」で 画面右下の [編集] をクリックし、 編集モードにします

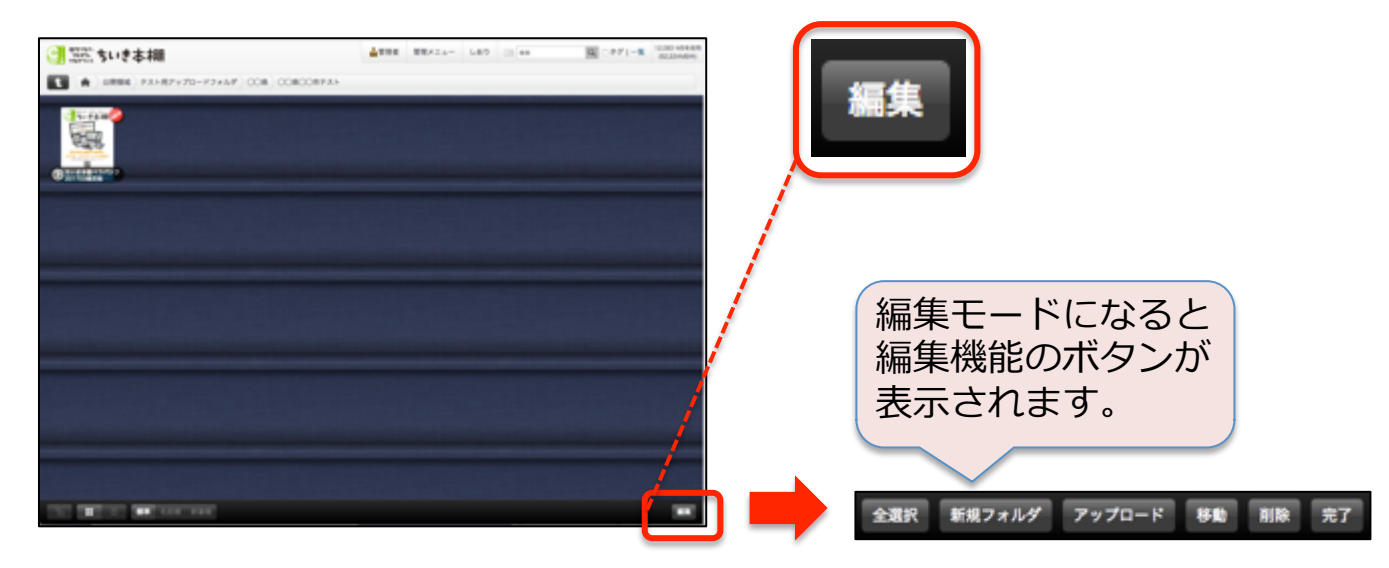

#### 2. 移動したいファイルにチェックを入れ、 画面右下の[移動]をクリックします

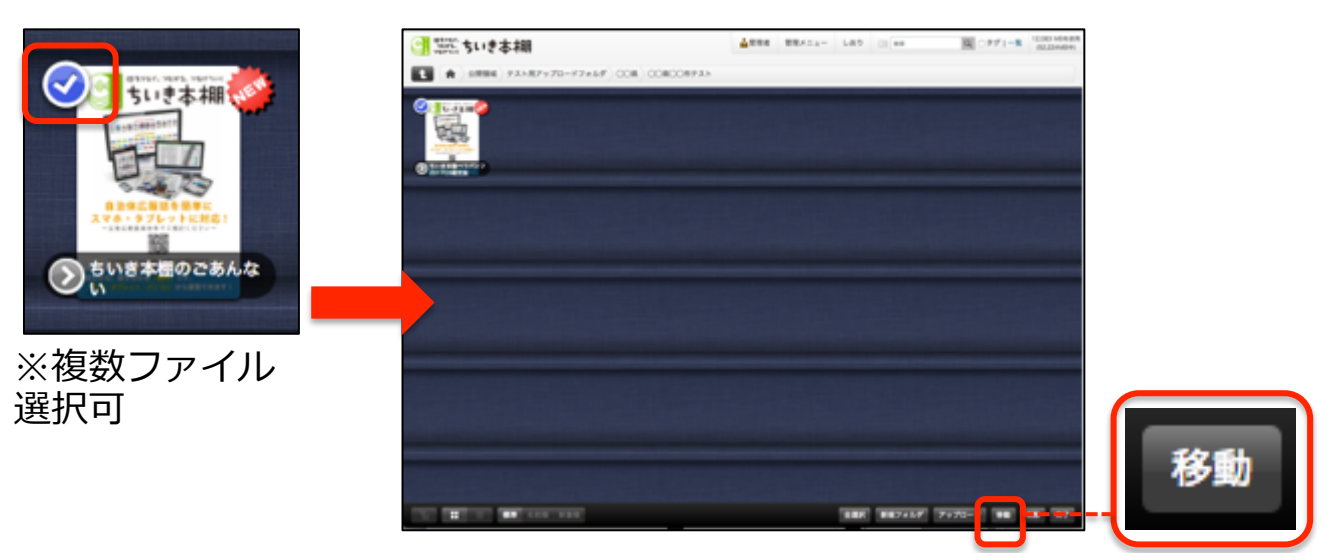

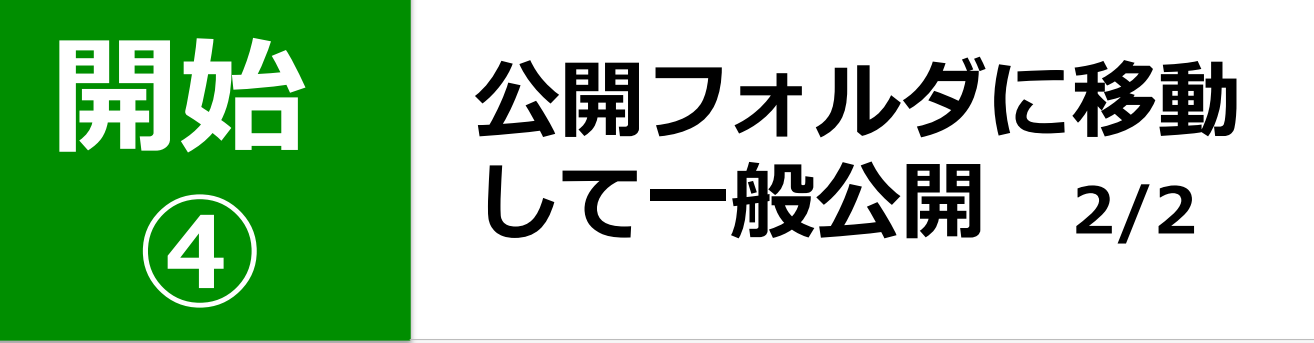

#### 3. 「公開フォルダ」内にある移動先のフォ ルダにチェックを入れ、右下の [移動] をクリックします

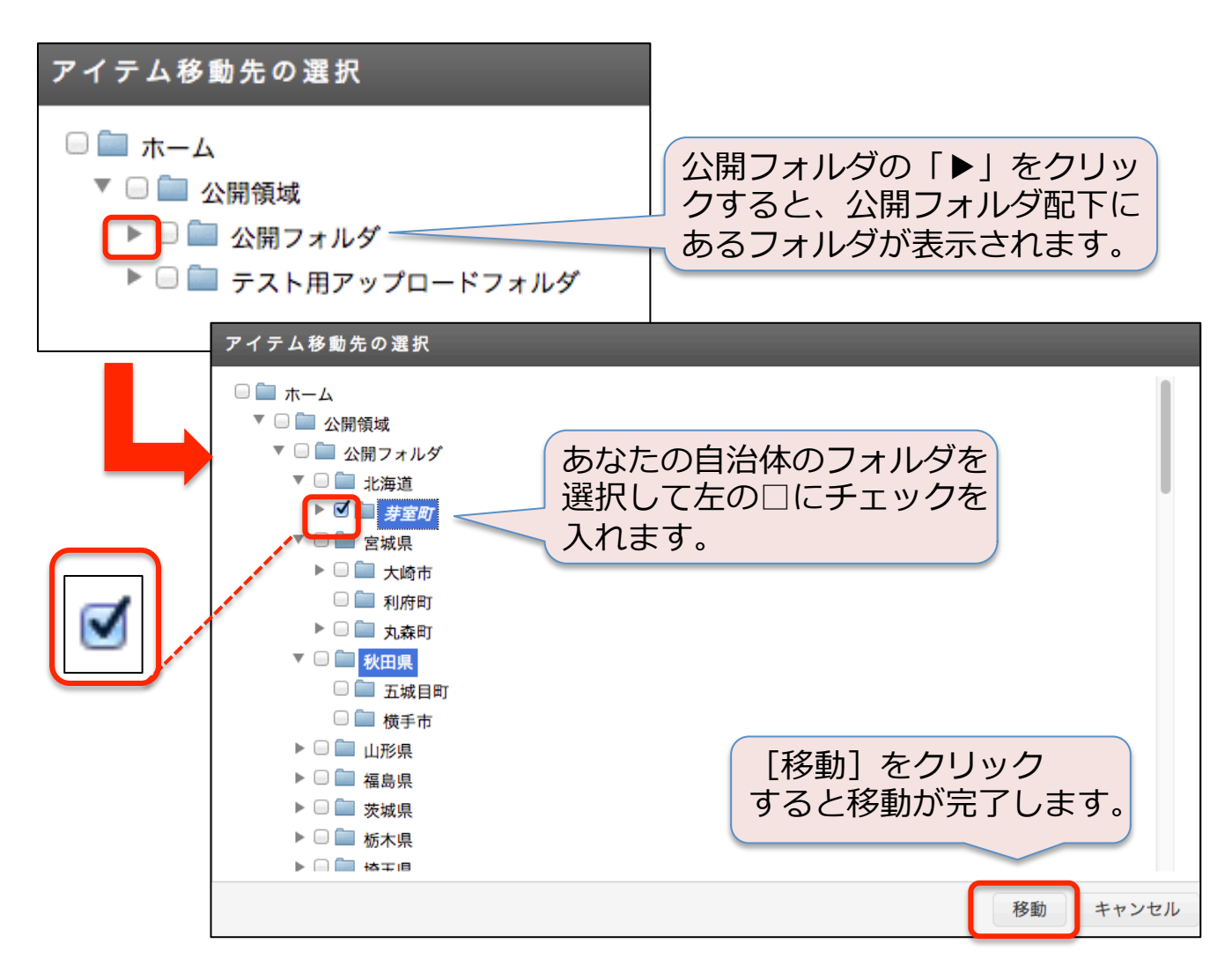

#### 4. 公開用フォルダに移動した時点で、その 文書は「ちいき本棚」に一般公開された 状態になります

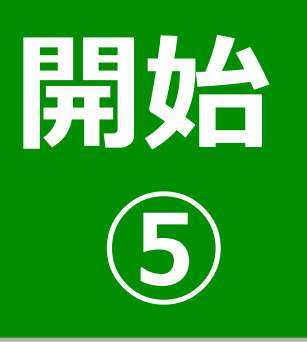

公開状態の確認

#### 1. 本棚右上のユーザーボタンをクリックし、 管理画面からログアウトします

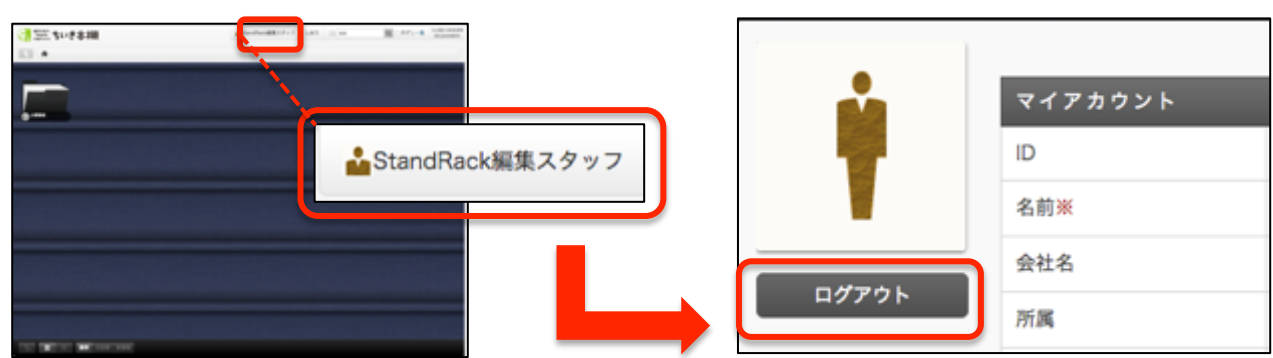

#### 2. ちいき本棚のURLにアクセスして、ゲス トログインします

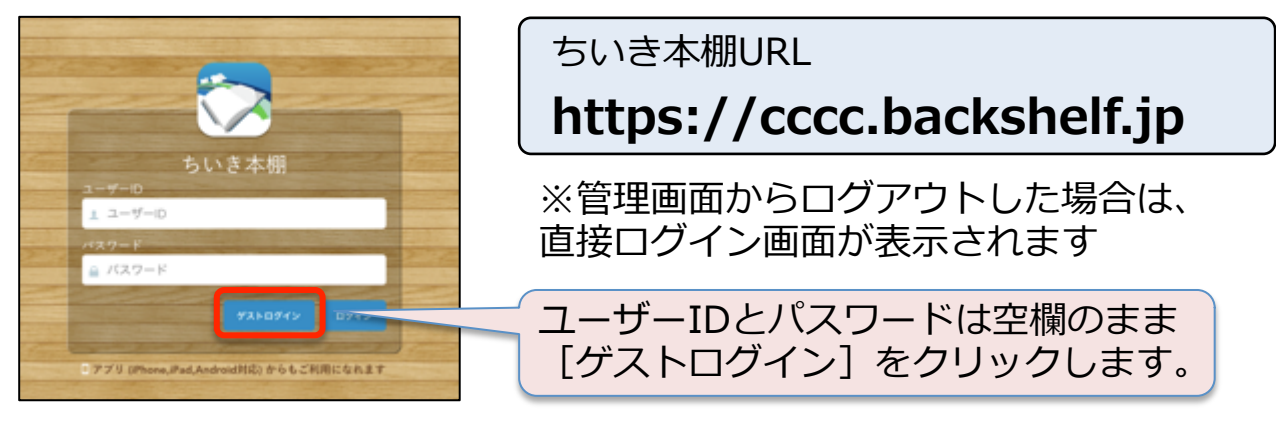

### 3. ちいき本棚で公開状態を確認します

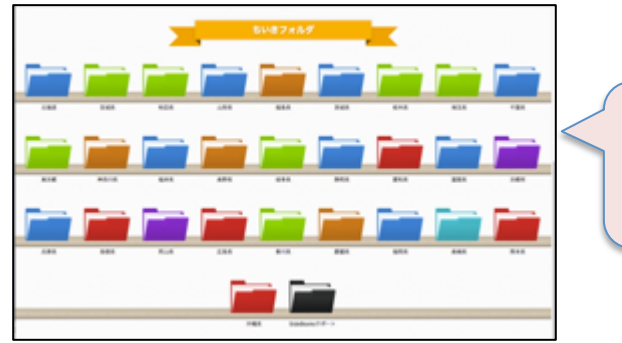

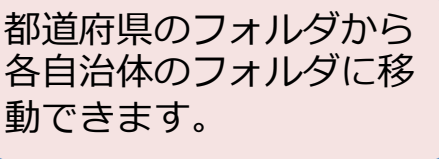

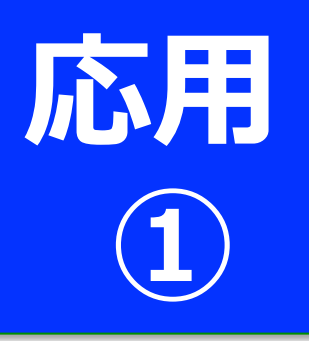

### 公開期間の設定 (公開予約、期間限定)

#### 1. <del>テスト用フォルダ</del>で対象ファイルのプロ パティ編集画面を開きます

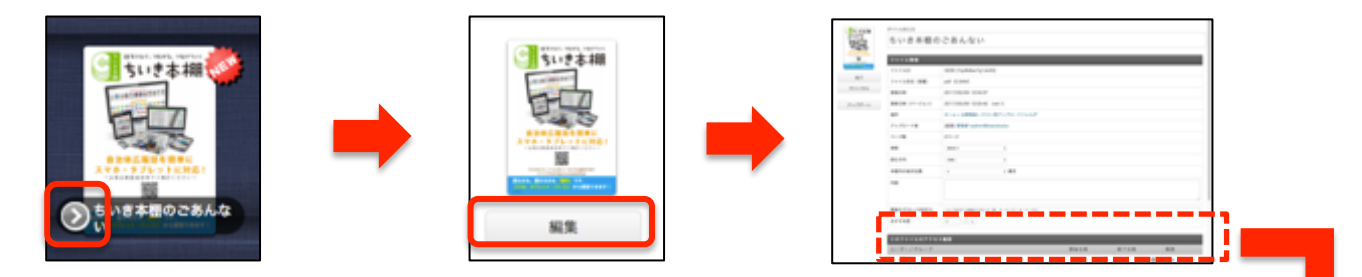

#### 2. 「このファイルのアクセス権限」で "ちいき本棚ゲストユーザー"の開始 日時と終了日時を設定します

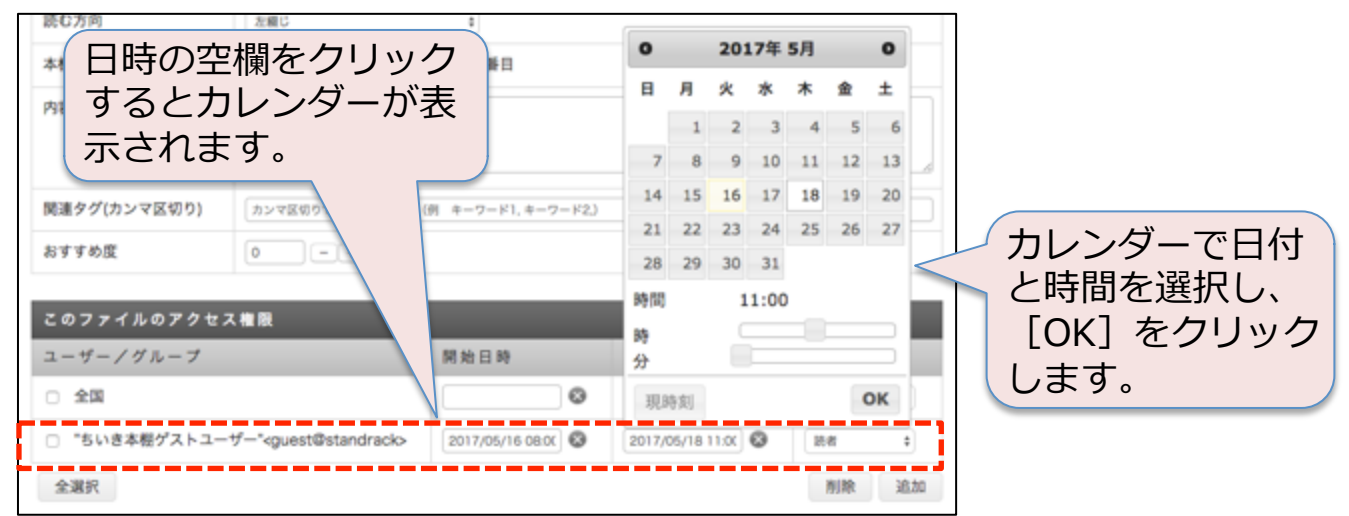

「開始日時のみ」「終了日時のみ」「開始と終了」の 3パターンを選択できます。

#### 3.設定が終了したら、対象ファイルを公 開フォルダに移動します

※移動方法はP12~13を参照

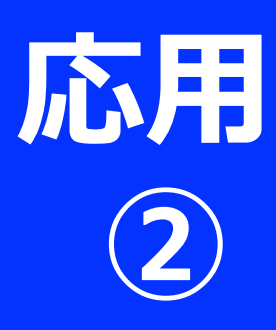

### **本棚の編集** 1/2 (ファイルの削除、並べ替え)

※本棚の編集は編集モードで行います

◆ファイルの削除

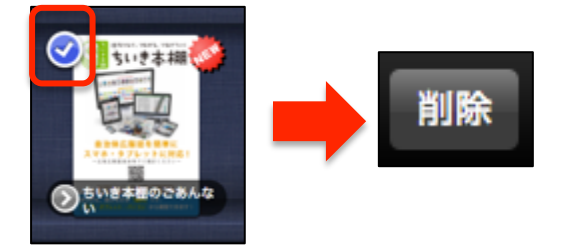

- 1. 削除したいファイルにチェック を入れます
- 2. 本棚右下の [削除] をクリック します
- 3. [完了] で編集を終了します

※ファイルを削除すると、ただちにそのファイルは公開停止になります ※この操作は取り消せません

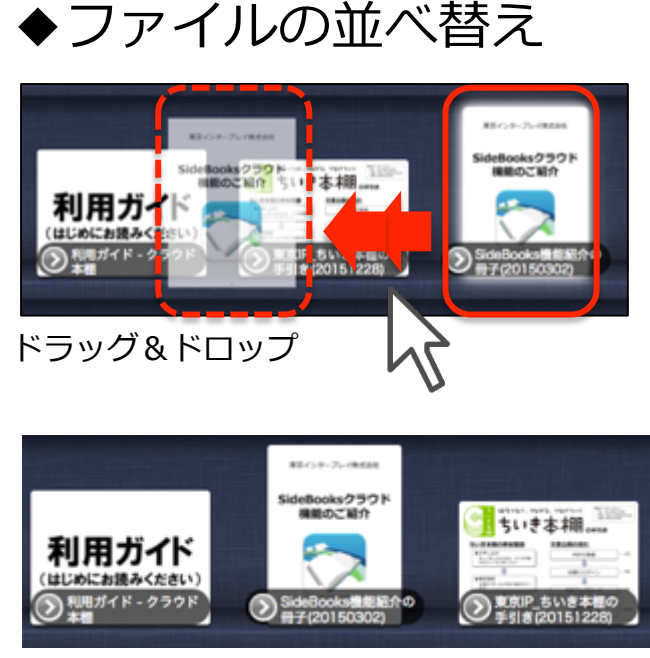

移動完了

- 1. 移動したいファイルを移動先に ドラッグ&ドロップします
- 2. [完了] で編集を終了します

| 表紙       | 表紙あり | \$   |
|----------|------|------|
| 読む方向     | 左綴じ  | \$   |
| 本棚内の表示位置 | 4    | : 番目 |

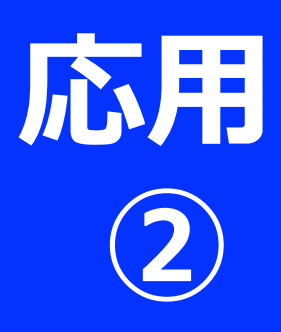

新祝フォルダ

### 本棚の編集 1/2 (新規フォルダの作成)

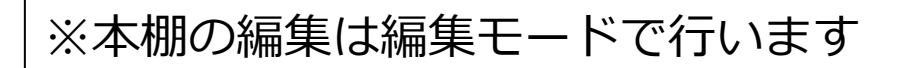

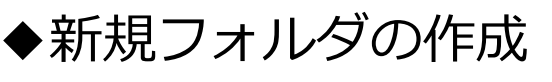

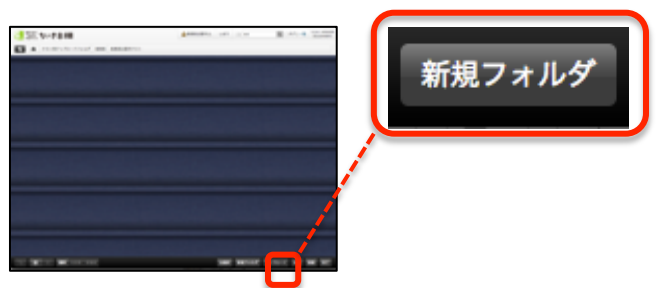

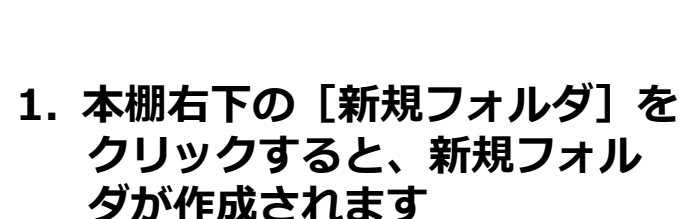

- 2. プロパティの編集画面からフォ ルダのタイトルやアイコンの色 変更などができます
- 3. [完了] で編集を終了します

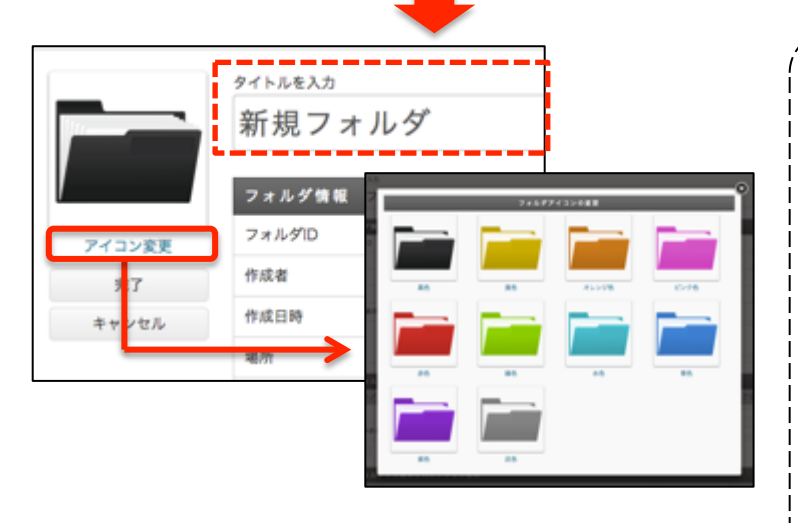

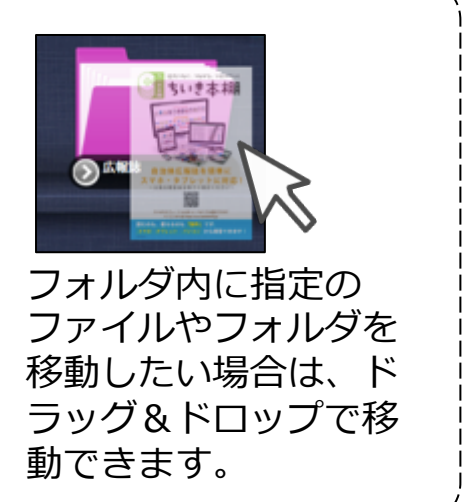

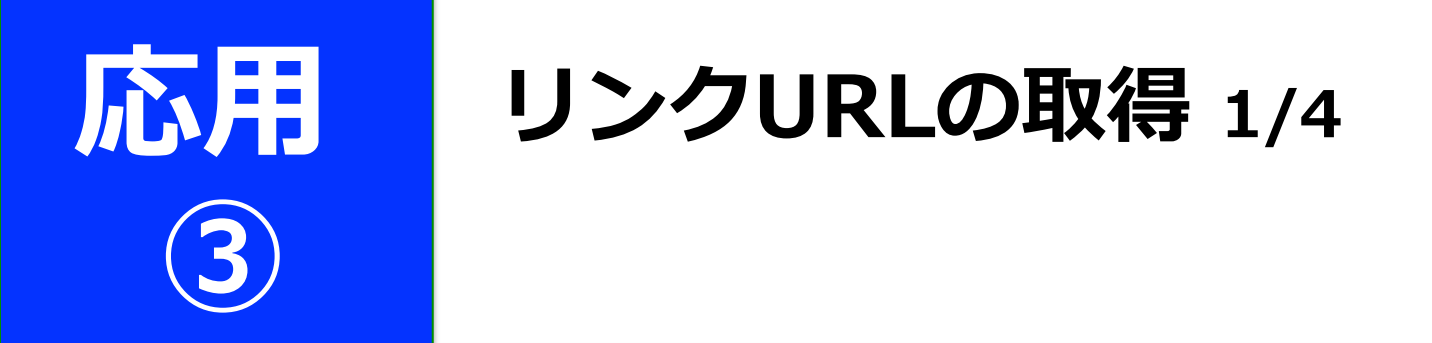

ファイルやフォルダのリンクURLを取得して、Web サイト等にリンクを貼ることができます。

### 1. リンクURL(QRコード)の種類

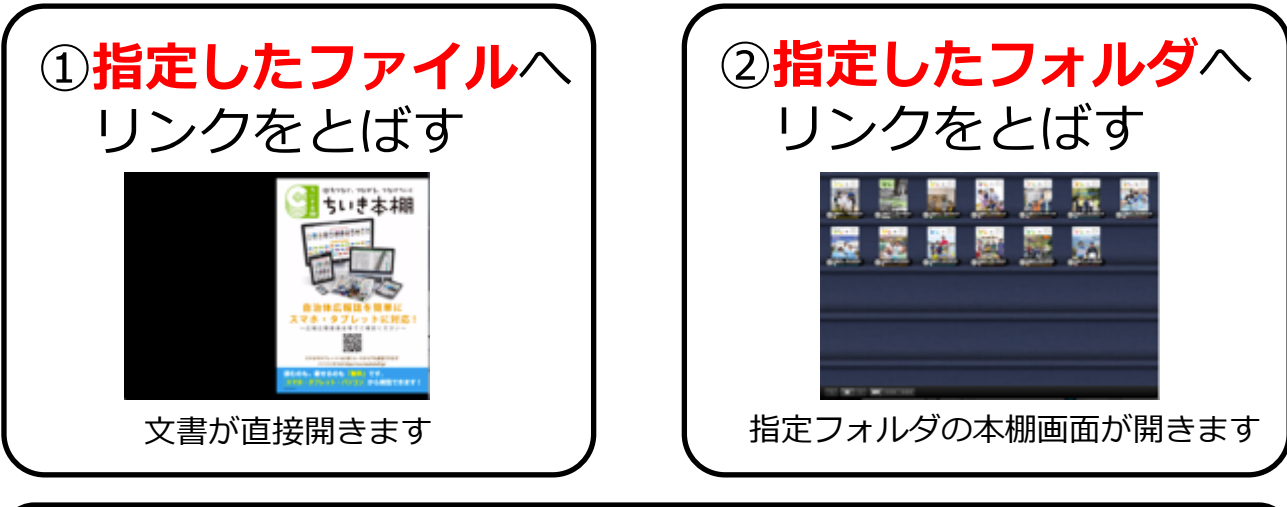

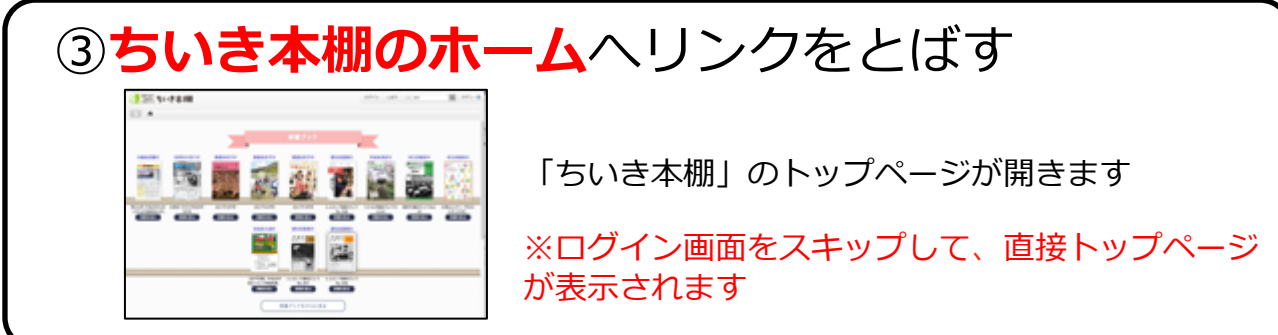

#### 2. リンクの貼り方例

◆ハイパーリンクを設定する

「ちいき本棚」のページへ(外部サイトヘリンク)

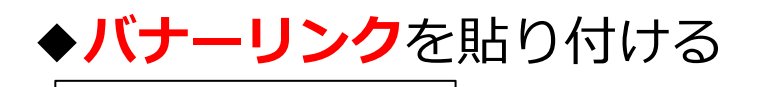

ちいき本棚

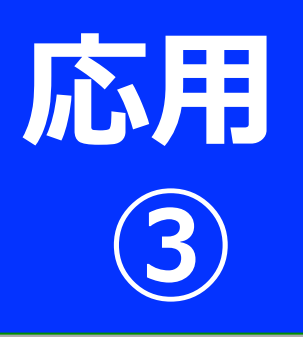

**リンクURLの取得** 2/4 (指定ファイルへのリンク)

#### 1. <mark>公開フォルダ</mark>で対象ファイルのプロパ ティ画面を開きます

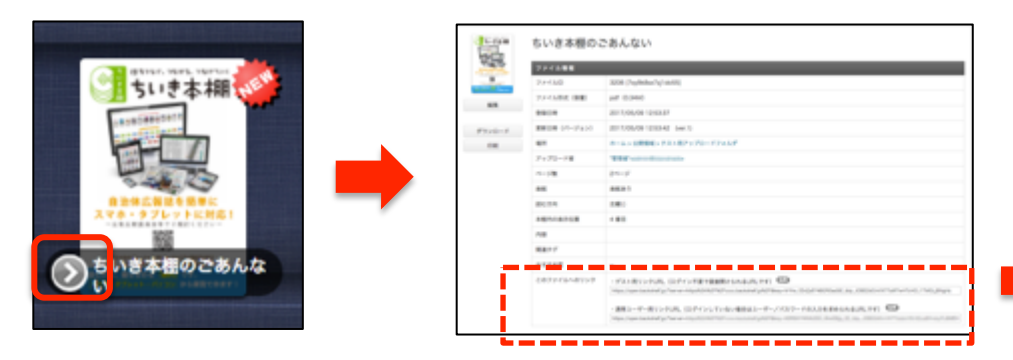

#### 2. 「このファイルへのリンク」から"<mark>ゲス</mark> ト用リンクURL"をコピーします

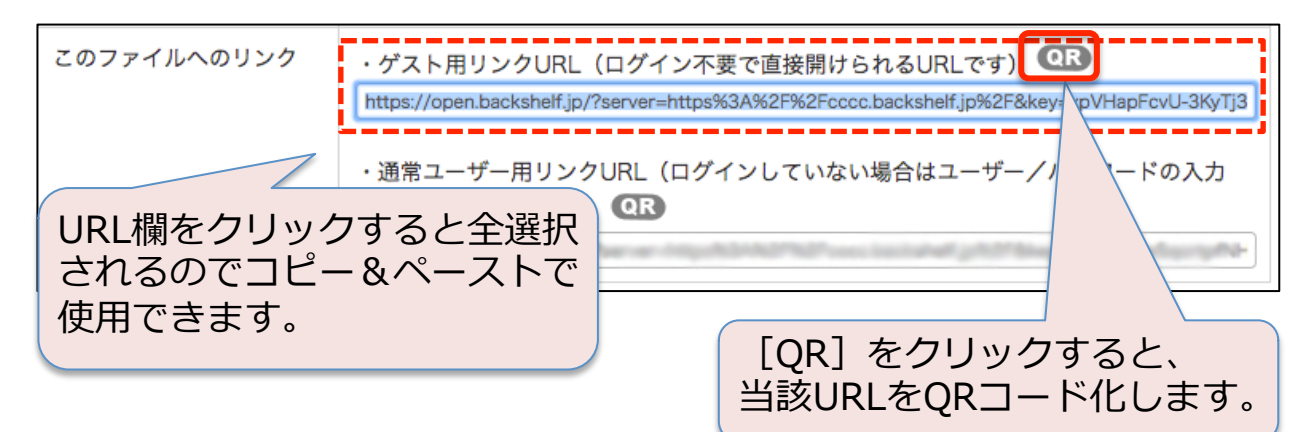

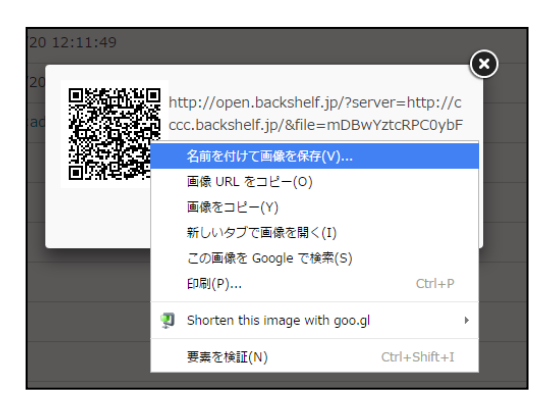

QRコードは画像部分を 右クリックして「名前を付 けて画像を保存」などで手 元のPCに保存できます。

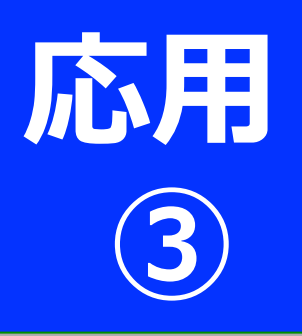

**リンクURLの取得** 3/4 (指定フォルダへのリンク)

#### 1. <mark>公開フォルダ</mark>で対象フォルダのプロパ ティ画面を開きます

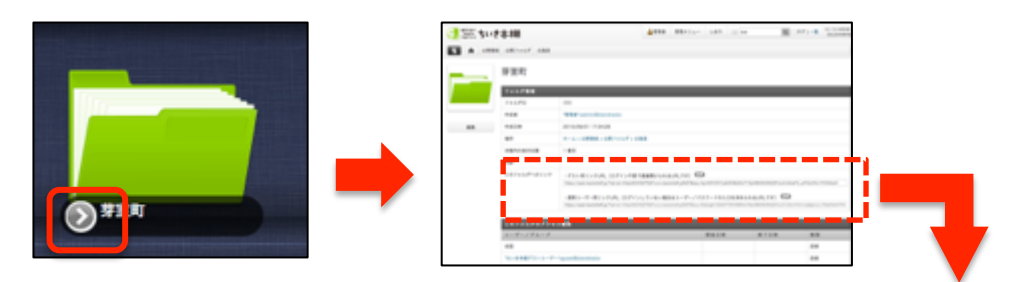

#### 2. 「このフォルダへのリンク」から"ゲス ト用リンクURL"をコピーします

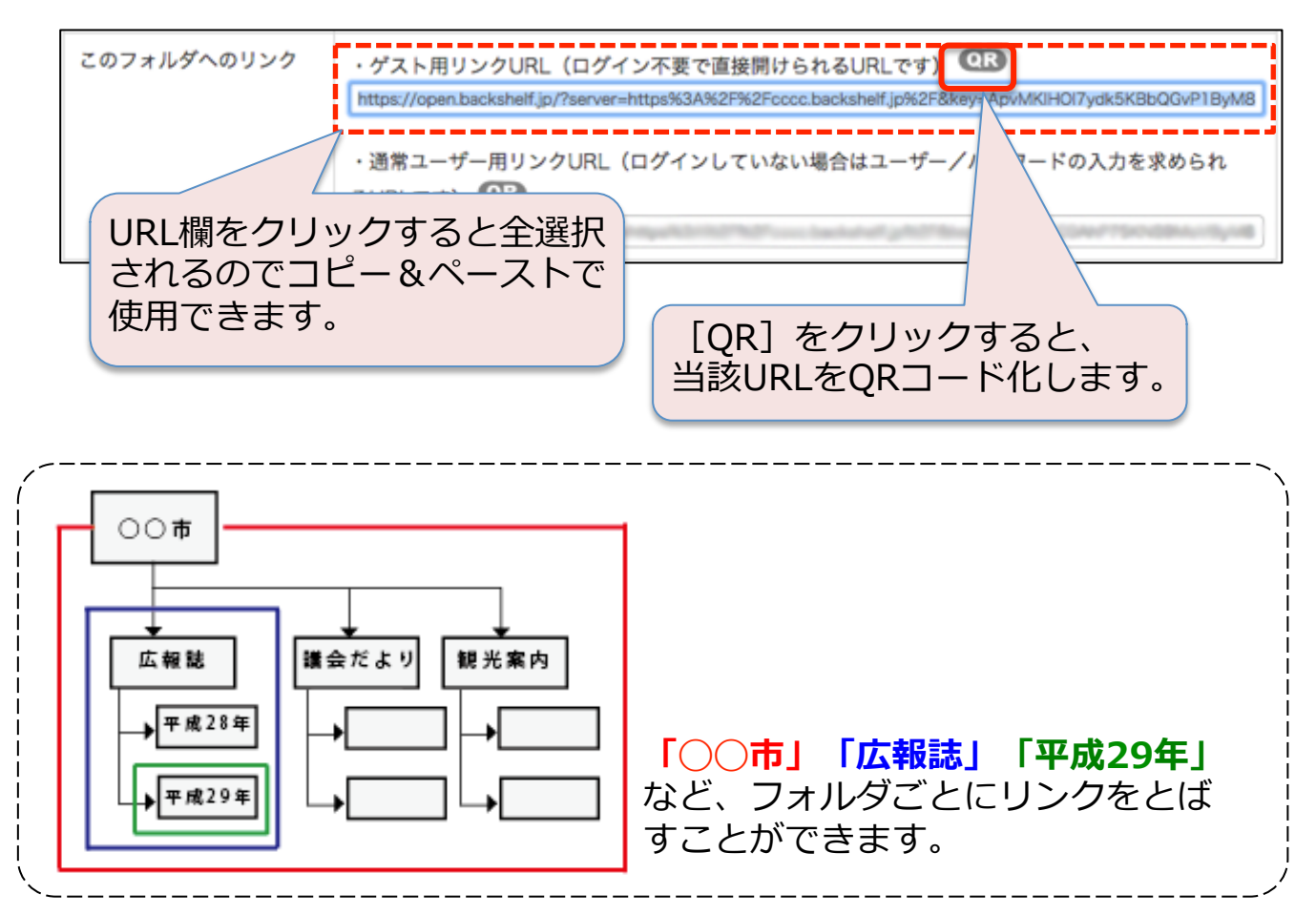

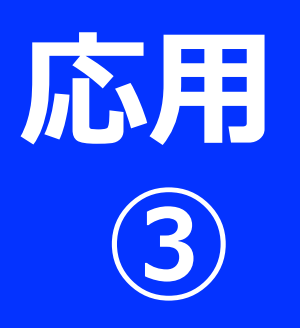

**リンクURLの取得** 4/4 (ちいき本棚ホームへのリン ク)

### 1. 以下、公開用URLをコピーします

公開用URL(ちいき本棚ホーム)

http://open.backshelf.jp/? server=http://cccc.backshelf.jp/ &add=true

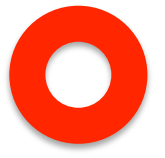

公開用URLはログイン画面をスキップして、 直接ちいき本棚のトップページを開きます。

http://open.backshelf.jp/? server=http:// cccc.backshelf.jp/&add=true

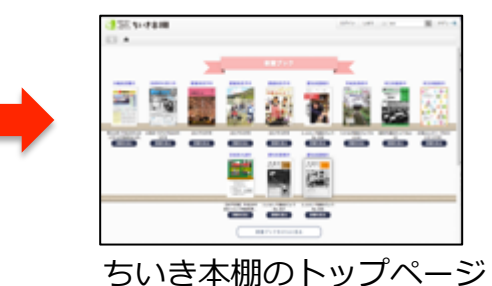

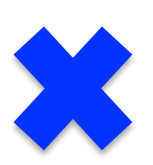

「https://cccc.backshelf.jp」のみの場 合はログイン画面が表示されてしまうため、 一般読者への公開には適していません。

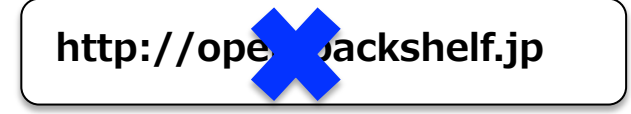

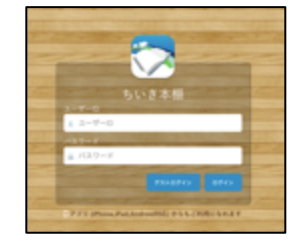

[ゲストログイン] をクリックしない とログインできない…

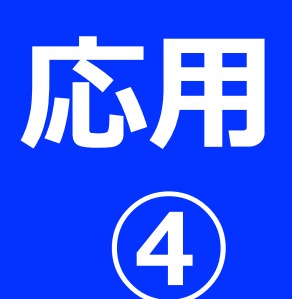

## バナーの取得と活用 1/2

#### Webサイト上にバナーを設置して、「ちいき本棚」 の指定フォルダへリンクをとばすことができます。

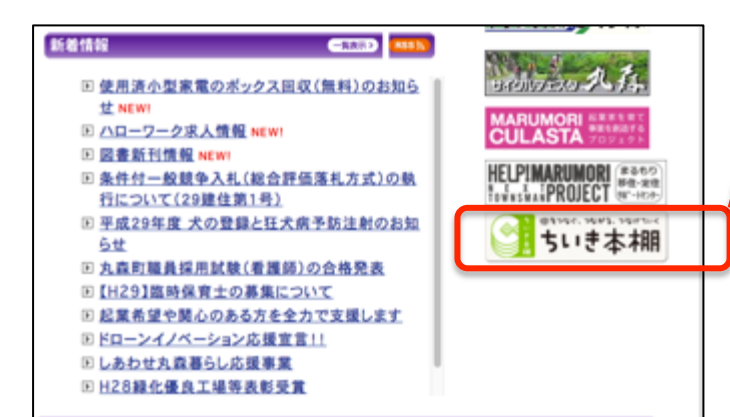

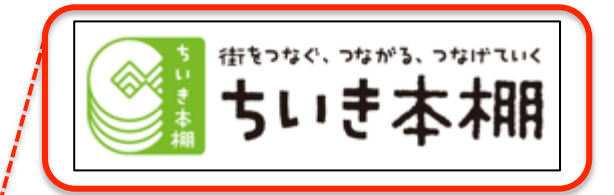

Webサイトを管理する部署、 または業者さまと一緒に編集 作業を行う必要があります。

#### 例:宮城県丸森町のWebサイト

#### 1. ちいき本棚の公式サイトにアクセスして バナー画像を取得します

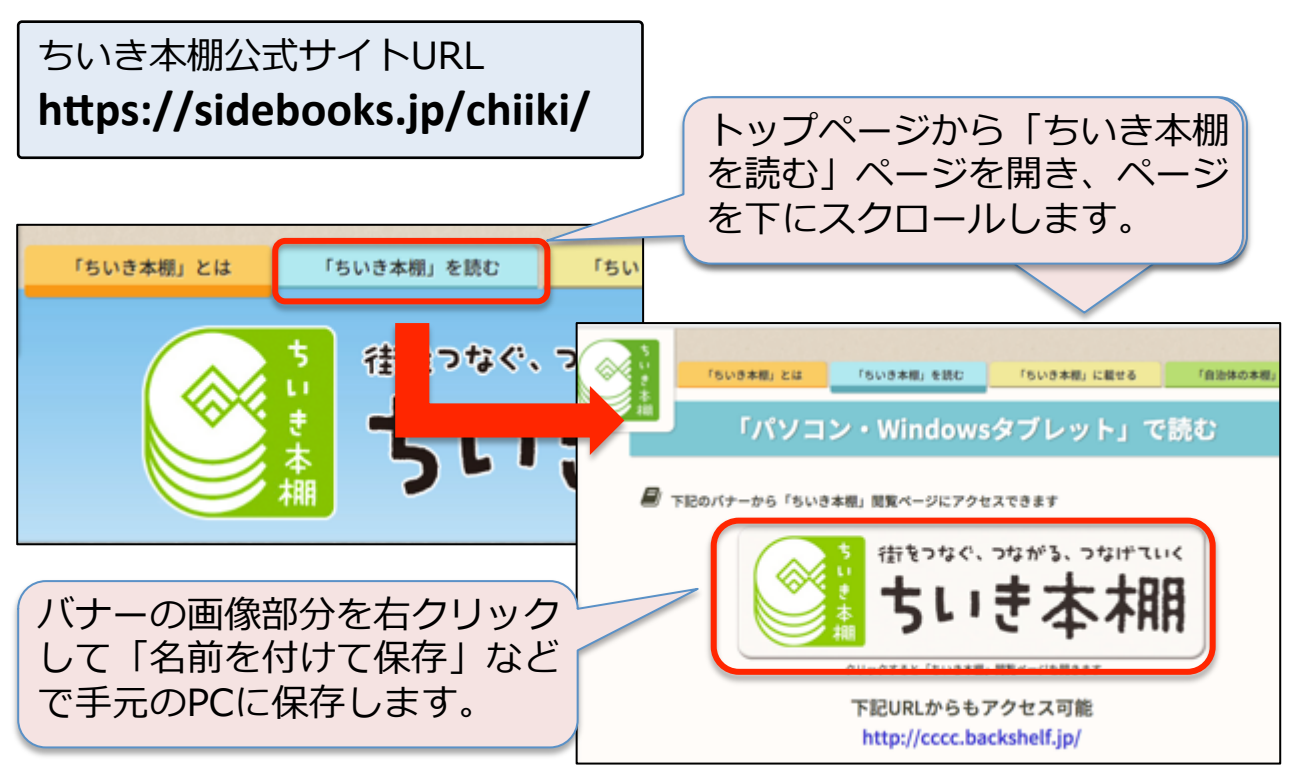

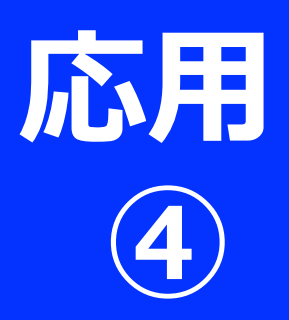

## バナーの取得と活用 2/2

### 2. リンク用のHTMLタグを準備します

①バナー画像を表示するHTMLタグ

<img src="画像のURL" border="0" height="指定 サイズ" width="指定サイズ" alt="ちいき本棚">

赤字部分に指定要素を入力します。

- ・画像のURL=画像の配置先URL(貴所担当者にお問い合わせください)
- height=画像の高さ、width=画像の幅
  (Webサイトに表示するバナーのサイズです。正しい比率の数字を入力 してください)
- ・altには、画像の説明文を記述します

#### ②バナー画像をリンクにするHTMLタグ

<a href="リンク先の指定URL(公開URL)" target="\_\_new"><img src="画像のURL" border="0" height="指定サイズ" width="指定サ イズ" alt="ちいき本棚"></a>

①の画像タグの前後をリンクタグ(赤字部分)で挟みます。

・リンク先の指定URL(公開URL)=P19~21で取得したリンクURL

・target=\_newになっていると新しいタブで指定URLが開かれます

### 3. ②のタグをWebサイトに埋め込みます

## ちいき本棚の閲覧方法

◆ブラウザを利用する (パソコン、スマートフォン、タブレット)

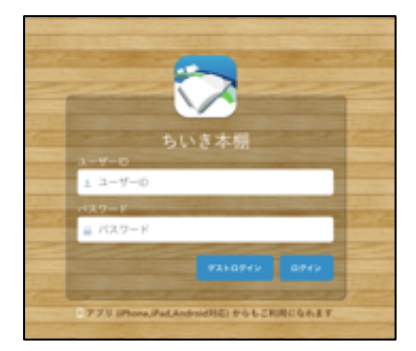

- 1. 各端末のブラウザで「ちいき本棚」 (https://ccc.backshelf.jp)に アクセスします
- 2. ログイン画面で [ゲストログイン] をクリックします
- 3. 読みたい文書を検索します

※Webサイト等で一般読者に向けてリンクを貼る場合は、P21の公開用URL (ちいき本棚ホーム)をご利用ください。 公開用URLはログイン画面をスキップし、直接ちいき本棚のトップページを 開きます

◆アプリを利用する (スマートフォン、タブレット)

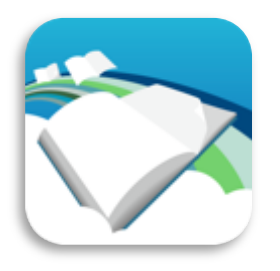

- 1. App StoreまたはGoogle Playか ら無料アプリ「SideBooks」を入 手します
- 2.「本棚」ボタンをタップします
- 3.「ちいき本棚」を選択します
- 4. 読みたい文書を検索します

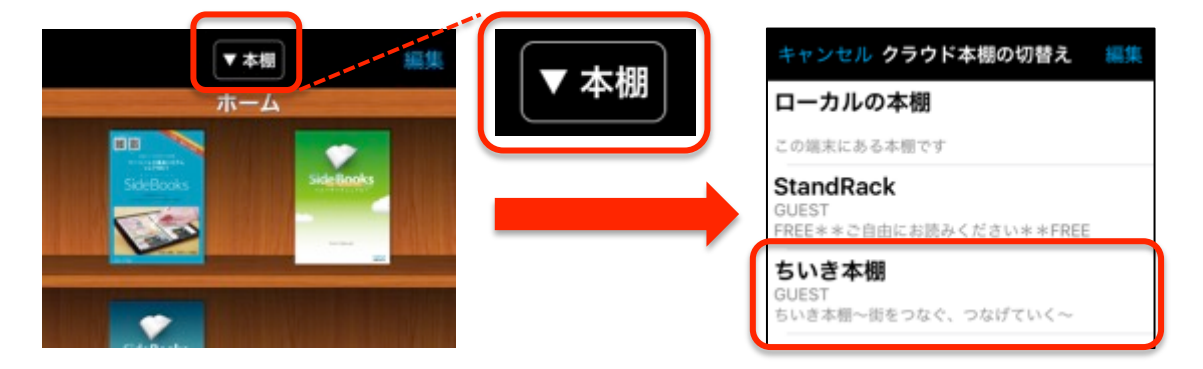

## 公式Webサイト

#### ◆ちいき本棚(https://sidebooks.jp/chiiki/)

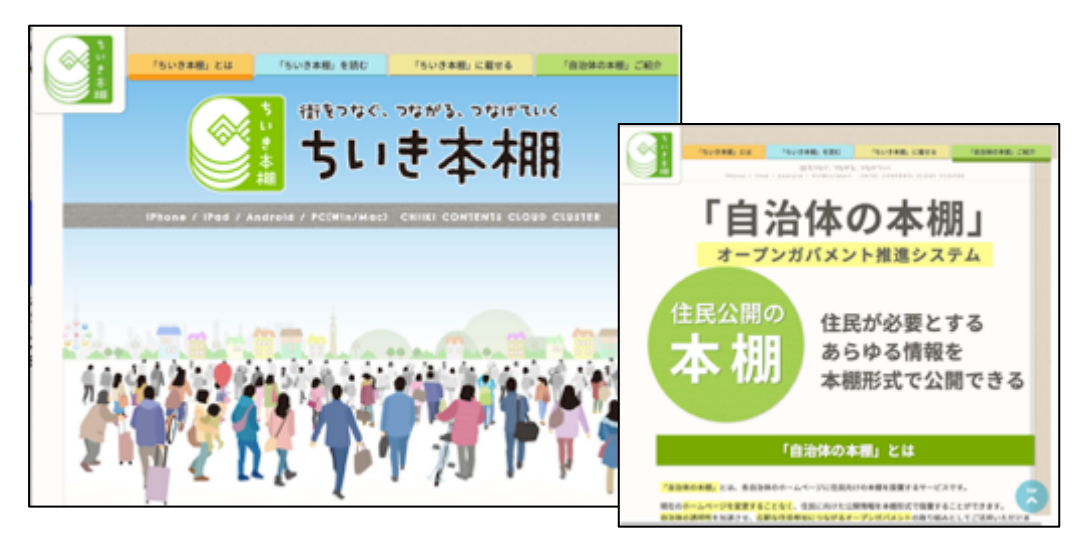

ちいき本棚の特徴ほか、自治体のHPに住民向けの本棚を設置する 有料サービス「自治体の本棚」のご案内もしています。

行政計画など、ちいき本棚で掲載できる「広報誌」「議会だより」 「観光案内」以外の掲載を希望される方は是非ご検討ください。

#### SideBooks (https://sidebooks.jp)

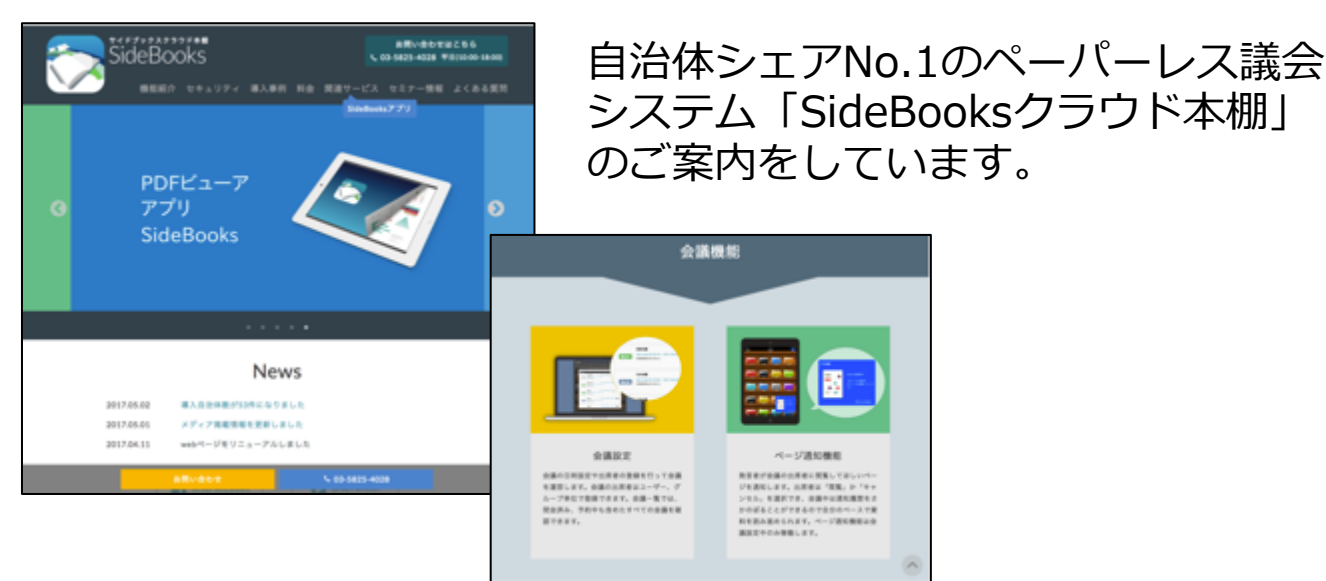